关于移动端图书馆统一检索系统的使用说明 <sub>第一种</sub>

学习通进入方式:打开学习通——点击右上角邀请码——输入 "hljhlgz"点击确定——点击左上角"我的图书馆"——输入统一身份认 证平台账号密码.教职工账号为教工号、学生为学籍号,输入密码点击 登录,成功进入统一检索系统画面。

| 上午8:23 10                                    | .al ≈ ■          | 上午8:23 🔯            |       | <b>■</b> ≈ h.            | 上午8:24 😂                                            |                                              |                  | <b>.a</b> l 🕾 🔳                          |
|----------------------------------------------|------------------|---------------------|-------|--------------------------|-----------------------------------------------------|----------------------------------------------|------------------|------------------------------------------|
| 首页~                                          | L J<br>291615    | <                   |       |                          | 《 黑龙江护理高等专科学校 · · · · · · · · · · · · · · · · · · · |                                              | ~                |                                          |
| Q 搜索                                         | 担一扫              | 邀请码                 |       |                          | Q 搜索                                                |                                              |                  |                                          |
| ≈至的同思赐被<br>从天面降的夏天<br><u>32 (245768557)</u>  | 邀请码<br>unan Hene | hljhlgz             | 確定    | 8                        |                                                     | (信息素养教育                                      | (望)<br>阅读积分      | <ul> <li>+天专家讲座</li> </ul>               |
| 常用 推荐                                        | 器 图标             |                     | WD AL |                          | 21天打卡                                               | 课程思政·共                                       | 智慧党建             | 党政图书                                     |
| 中共黑龙江省委党校研究                                  | 生院 >             |                     |       |                          | E<br>B#                                             | 名师讲坛                                         | 期刊               | 公内を题                                     |
| 黑龙江护理高等专科学校                                  | >                |                     |       |                          | 石榴籽阅读                                               | #遗                                           | 国学经典             | 等级考试                                     |
| 同 待办                                         | >                |                     |       |                          | <b>②</b><br>护理                                      |                                              | (の) あ学           | () () () () () () () () () () () () () ( |
| 查看更多 >                                       |                  |                     |       |                          | 专题 图                                                | 图书 期刊                                        | 讲座               |                                          |
| 最近使用<br>课程学习                                 | +常用              |                     |       |                          | 四六                                                  | 级备考丨八大类                                      | 作文基              | 收藏                                       |
| 中央黑龙江省委党校研究主处                                | - 世田             |                     |       |                          | <b>•</b>                                            | 古代名画大赏                                       |                  | 收藏                                       |
|                                              | (1880)           |                     |       |                          | 古诗 陈平4                                              | 词里的那些"凄身<br><sup>半整理</sup>                   | ;情话"             | 收藏                                       |
|                                              |                  |                     |       |                          | •                                                   |                                              |                  | 2                                        |
| 目火 消息 1                                      | alG R            | -                   |       |                          | 目贝                                                  | 用志                                           | 45 1/2           | 22                                       |
| 上午8:24 ᡦ<br>く 我的                             | 的图书馆             | <b>ک</b> جه او.<br> |       | 上午8:24 <sup>(1)</sup>    | 我自                                                  | 的图书馆                                         |                  | I 🗢 📾                                    |
| 统一身份认证平台<br>通 黑龙江护理高等专科学校<br>「福巖资源》 请输入检索内容。 |                  |                     |       |                          |                                                     | く、高級                                         |                  |                                          |
| <b>密码登录</b> 短信登录                             |                  |                     |       | <b>山</b><br>排行榜 新        | <b>正</b><br>新书通报 3                                  | ▲<br>→<br>→<br>二<br>→<br>二<br>→<br>数1<br>数1  | <b>日</b><br>国库导航 | <b>企</b><br>资源荐购                         |
| 8 请输入账号                                      |                  |                     |       | Ē                        | <b>•</b> :                                          | (2)                                          |                  |                                          |
| 合 请输入密                                       | 3                |                     |       | 我的借阅 3                   | 我的请求 ,                                              | 个人信息                                         | 书单               | 专题                                       |
| 忘记密码                                         | 用                | ⊃激活                 |       | 执速堆芳                     | •o                                                  |                                              |                  | 雨冬、                                      |
| 豆求                                           |                  |                     |       |                          |                                                     |                                              |                  |                                          |
|                                              |                  |                     |       | TOP2<br>中华成<br>语故事<br>大全 | 中华成语的<br>符文军,金派<br>978-7-8023<br>借阅4次               | <b>攻事大全</b><br><sup>皮主编</sup><br>32-223-3;时事 | 出版社;201          | 1.03                                     |
|                                              |                  |                     |       | TOP3                     | <b>埃及神话</b><br>晓红主编<br>7-80128-49                   | <b>攻事</b><br>92-5;中国言实                       | 出版社;200          | <b>88</b><br>号航                          |

## 第二种

学校微信公众号进入方式:关注并打开黑龙江护理高等专科学校 微信公众号——点击阅读——点击我的图书馆——输入统一身份认 证平台账号密码。教职工账号为教工号、学生为学籍号,输入密码点 击登录,成功进入统一检索系统画面。

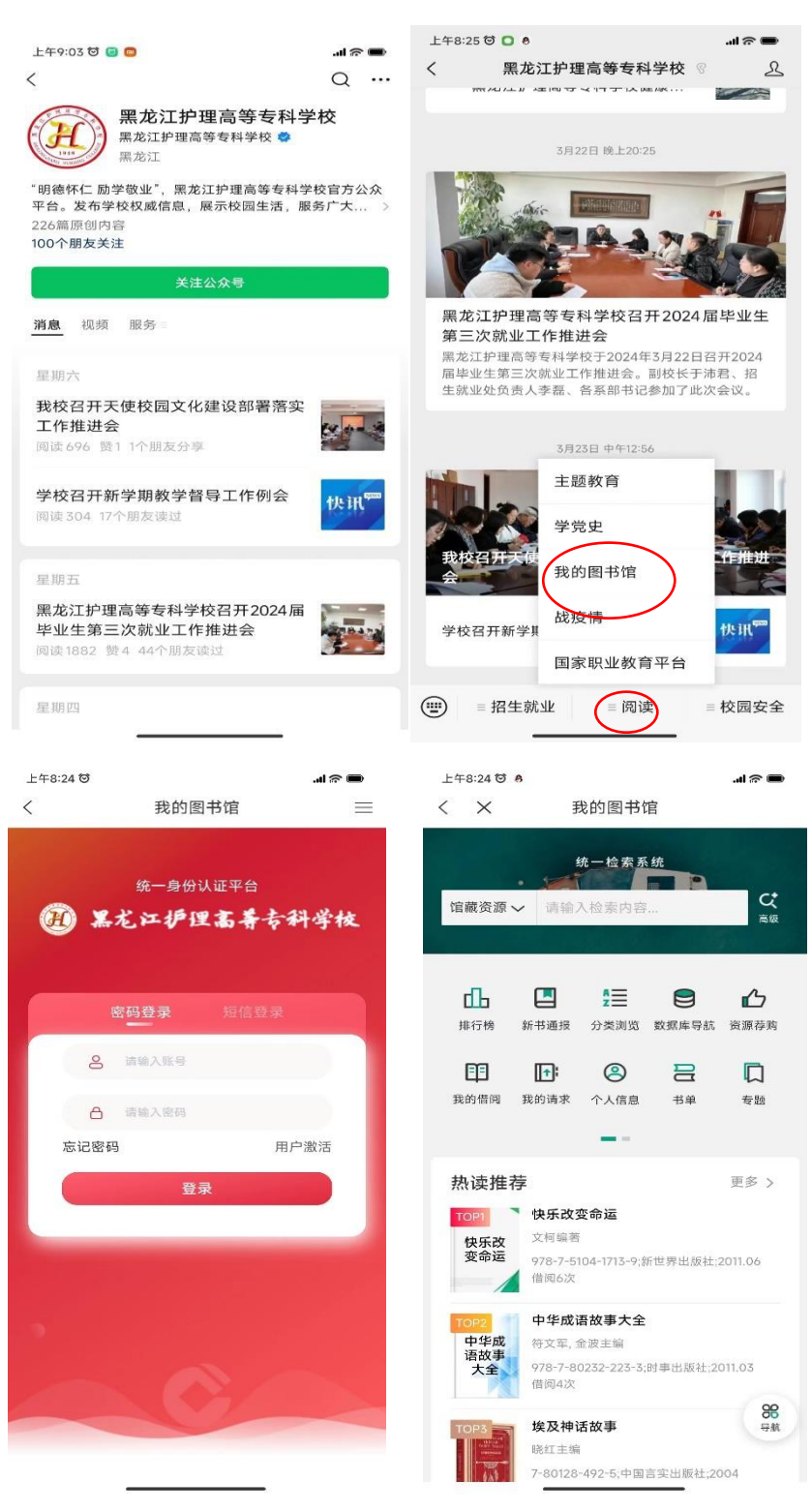

## 下面介绍下统一检索系统中的几个常用功能

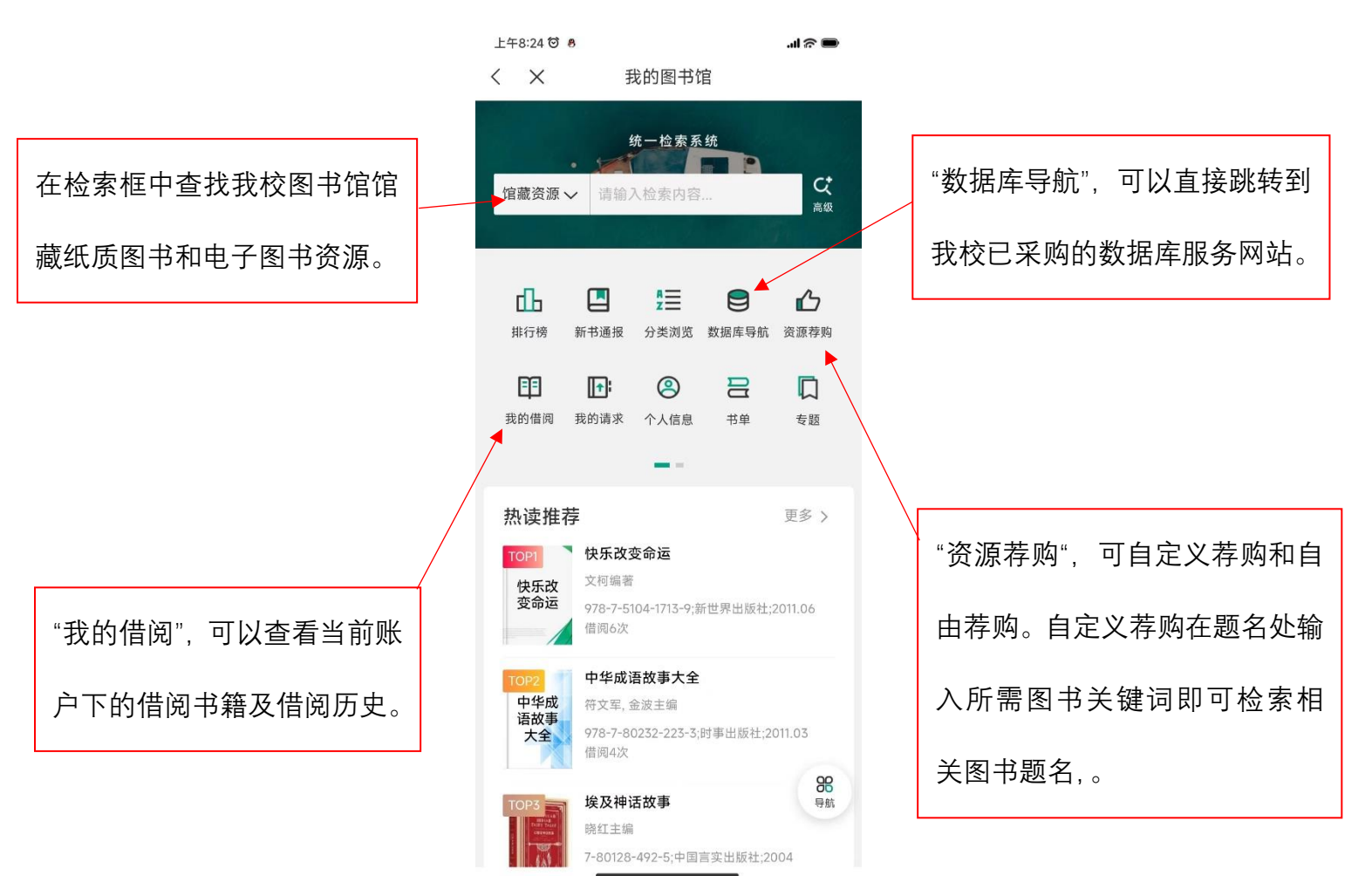

撰稿: 曹壮

图书馆

2024年3月26日